# **CD Bedieneinheit**

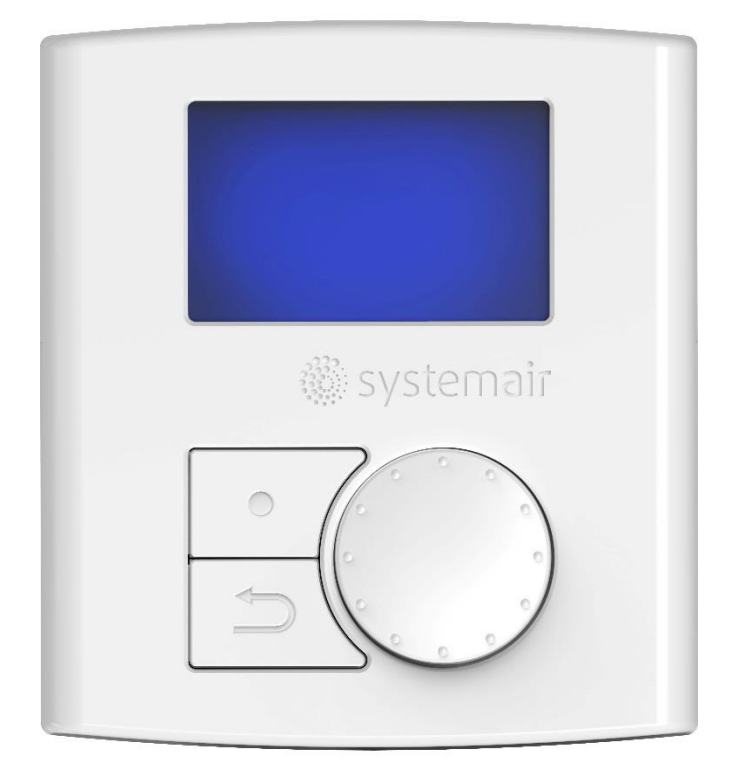

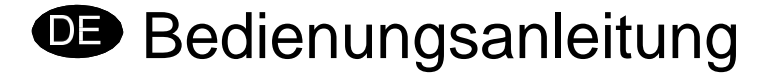

Bei Nichtbeachtung dieser Anleitung bei der Installation oder Wartung übernimmt Systemair keine Haftung und es können keine Garantieansprüche geltend gemacht werden.

#### © 2016 Copyright Systemair AB

Systemair AB übernimmt keine Haftung für mögliche Fehler in Katalogen, Broschüren und anderen Druckmaterialien. Systemair AB behält sich das Recht vor, seine Produkte ohne Vorankündigung zu ändern. Dies gilt auch für Produkte, die bereits bestellt wurden, vorausgesetzt dass solche Änderungen vorgenommen werden können, ohne dass nachfolgende Änderungen an bereits vereinbarten Spezifikationen erforderlich sind.

Alle Rechte vorbehalten.

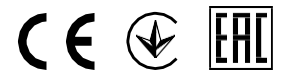

Aus dem Englischen übersetztes Dokument

## Inhaltsverzeichnis

| 1.1. Bedieneinheit                           | 4   |
|----------------------------------------------|-----|
| 1.1.1. Anzeigesymbole                        | 5   |
| 1.2. Einrichtungsassistent                   | 6   |
| 1.2.1. Verfahren                             | 6   |
| 1.2.2. Werksrücksetzung vornehmen            | 6   |
| 1.3. Luftstromeinstellungen                  | 7   |
| 1.3.1. Einstellen des Luftstroms             | 8   |
| 1.4. Einstellungen Enteisungsstufe           | 8   |
| 1.4.1. Einstellen der Enteisungsstufe        | 9   |
| 1.5. Wochenplan programmieren                | 10  |
| 1.5.1. Erweitert/Verstärkt                   | 11  |
| 1.6. Zusätzliche Funktionen                  | 11  |
| 2. Betrieb                                   | .12 |
| 2.1. Temperatur einstellen                   | 12  |
| 2.2. Manuelle Einstellung des Luftstroms     | 12  |
| 2.3. Manueller und automatischer Sommermodus | 13  |
| 2.4. Kälterückgewinnung                      | 13  |
| 2.5. Service-Menü im Überblick               | 13  |
| 3. Service                                   | 27  |
| 3.1. Warnhinweise                            | .27 |
| 3.2. Beschreibung der Komponenten            | 28  |
| 3.2.1. Feuchtesensor                         | 28  |
| 3.2.2. Elektrisches Nachheizregister         | 28  |
| 3.2.3. Rückstelltaste Überhitzungsschutz     | 28  |
| 3.2.4. Wassernachheizregister                | 28  |
| 3.2.5. Wasserkühler                          | 29  |
| 3.3. Fehlersuche und -beseitigung            | 29  |
| 3.4. Alarmliste                              | 31  |

#### Info:

Die Beschreibungen dieser Anleitung beziehen sich ausschließlich auf folgende Geräte: VR400 DCV/DE, VR 700 DCV/DE und VR 700 DC/DE

## **1.1 Bedieneinheit**

Schließen Sie das Gerät mit dem mitgelieferten Stecker an das Stromnetz an und überprüfen Sie, ob es richtig anfährt.

Die Bedieneinheit dient zur Vornahme der erforderlichen Einstellungen.

Eine externe Bedieneinheit kann am Gerät angeschlossen werden.

Die nachstehende Abbildung zeigt die Bedieneinheit mit einer kurzen Beschreibung.

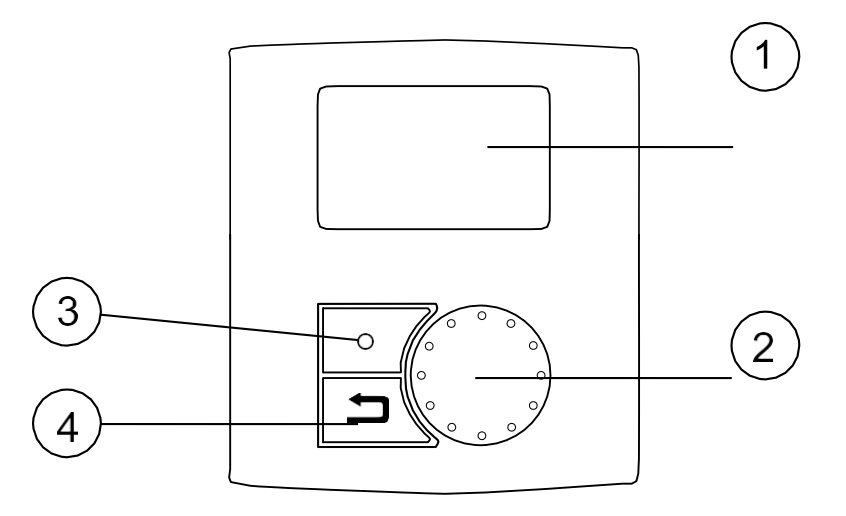

| Position | Beschreibung  | Erklärung                                                                                                    |
|----------|---------------|----------------------------------------------------------------------------------------------------|
| 1        | Display       | Zeigt Symbole, Menüs und Einstellungen                                                                                                    |
| 2        | AUSWAHL-Knopf | Navigieren Sie durch die Menülisten oder ändern Sie die<br>Einstellungen und Werte, indem Sie den Knopf nach<br>links oder rechts drehen                                    |
| 3        | EINGABE-Taste | Drücken Sie diese Taste, um eine Menüauswahl oder<br>Einstellungen EINZUGEBEN                                                                                               |
| 4        | ZURÜCK-Taste  | Durch Betätigen der Taste können Sie zur vorherigen<br>Menüebene ZURÜCK wechseln, eine eingeleitete<br>Parameteränderung abbrechen und den Ausgangswert<br>wiederherstellen |

#### 1.1.1 Anzeigesymbole

| Symbol     | Beschreibung | Erklärung                                                                                                    |
|------------|--------------|----------------------------------------------------------------------------------------------------|
|            | Temp.        | Zeigt den aktuellen Sollwert für die Zulufttemperatur (von vollständig leerem bis zu vollem Symbol).                                   |
| 19 °C Temp |              | Drehen Sie den AUSWAHL-Knopf, um die Temperatur auszuwählen.                                                                           |
|            |              | Drücken Sie EINGABE, um die Einstellungen zu speichern.                                                                                |
|            | Luftstrom    | Stellt den aktuellen Luftstrom dar. Der Luftstrom kann<br>manuell in 5 Stufen eingestellt werden: Aus, Niedrig,<br>Nom, Hoch und Auto. |
| Airflow    |              | Drehen Sie das WÄHLRAD, um den Luftstrom einzustellen.                                                                                 |
|            |              | Drücken Sie zum Bestätigen die EINGABETASTE.                                                                                           |
|            |              | A B C D E                                                                                                    |
|            |              | A.Lüftung aus. <sup>1</sup>                                                                                                    |
|            |              | B.Niedrige Lüftung: Kann verwendet werden, wenn sich<br>für einen längeren Zeitraum niemand im Gebäude<br>befindet.                    |
|            |              | C.Nominelle Lüftung: Erzeugt den erforderlichen<br>Luftaustausch unter normalen Bedingungen.                                           |
|            |              | D.Maximale Lüftung: Um den Luftstrom bei Bedarf zu<br>erhöhen.                                                                         |
|            |              | E.Automatische Lüftung: Regelt anhand der<br>Voreinstellung für die bedarfsgeregelte Lüftung.                                          |
| Service    | Service      | Drücken Sie EINGABE, um auf das Service-Menü<br>zuzugreifen.                                                                           |
| Alarm      | Alarm        | Drücken Sie EINGABE, um auf die Alarmliste zuzugreifen.                                                                                |

1. Durch Aktivierung des manuellen Ventilatorstopps kann der Ventilator auf AUS gestellt werden. Siehe Beschreibung des Servicemenüs unter Funktionen.

## 

In Standardhaushalten wird empfohlen, die Option Man. Gebl. Stopp (Ventilator auf AUS schalten) nicht zu aktivieren.Wenn Man. Gebl. Stopp aktiviert wird, dann muss das Gerät in den Abluft- und Frischluftleitungen mit Klappen ausgestattet werden, um einen Kaltluftzug und das Risiko einer Kondenswasserbildung beim Stoppen des Geräts zu vermeiden.

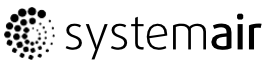

## 1.2 Einrichtungsassistent

Der *Einrichtungsassistent* ist ein Werkzeug zur schrittweisen Konfiguration, das automatisch gestartet wird, wenn das Wohnungslüftungsgerät zum ersten Mal gestartet wird oder wenn:

- eine Werksrücksetzung vorgenommen wird
- eine neue Leiterplatte installiert wurde (Ersatzteil).
   In diesem Fall muss der Gerätetyp eingegeben werden (z.B. VR 400 DCV/DE).

Der Luftstrom im Einrichtungsassistenten kann entweder durch I/s oder m<sup>3</sup>/h über die Wentilatorregelung eingestellt werden.

## 1.2.1 Verfahren

| 1. Drehen Sie den AUSWAHL-Knopf, um eine Sprache zu wählen, und drücken Sie EINGABE                                                                    | Sprachen<br>Sprache E   | NGLISCH           |             |
|----------------------------------------------------------------------------------------------------|-------------------------|-------------------|-------------|
| 2. Wählen Sie den Gerätetyp aus. Diese Auswahl ist nur bei Installation einer neuen Leiterplatte (Ersatzteil) oder bei der Werksrücksetzung vorhanden. | Art<br>z.B. VR 4        | 00 DCV/DI         | 2           |
| 3. Datum und Zeit einstellen                                                                                                    | Zeit/Datu               | <b>m</b> JJ/MM/   | ГТ          |
|                                                                                                    | Datum: 1                | 2/09/12           |             |
|                                                                                                    | Zeit: 10                | :00               |             |
| 4. Heizung auswählen: Kein/Elektrisch/Wasser/Andere                                                                                                    | Nachheizr               | egister           |             |
| Hinweis!                                                                                                    | Nacherhit<br>Kein/Elekt | zer:<br>crisch/Wa | sser/Andere |
| Diese Option ist nur nach einem Werksreset verfügbar oder wenn eine neue Platine installiert wurde.                                                    |                         |                   |             |
|                                                                                                    |                         |                   |             |
| 6. Hier kann der Luftstrom am Abluftventilator (EF) und Zuluftventilator (SF) auf Nominal/Hoch/Niedrig eingestellt werden. Luftstrom in I/s.           | Luftstrom<br>1/s        | EF                | SF          |
| Nach Vornahme der Einstellungen die Taste EINGABE drücken.                                                                                             | Nom                     | 137               | 137         |
|                                                                                                    | Hoch                    | 168               | 168         |
|                                                                                                    | Niedrig                 | 82                | 82          |
|                                                                                                    |                         |                   |             |

## 1.2.2 Werksrücksetzung vornehmen

Vornahme einer Werksrücksetzung im Bedarfsfall:

1. Öffnen Sie das Service-Menü, indem Sie das Service-Symbol auf der Anzeige auswählen und drücken Sie EINGABE.

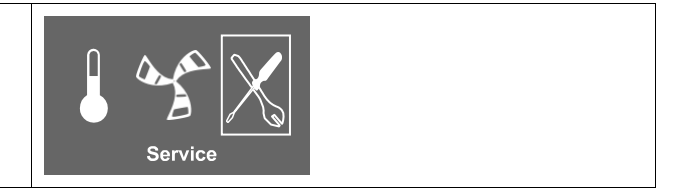

|     | 2. Gehen Sie zu Passwort und geben Sie das<br>Passwort ein,<br>standardmäßig 1111                                                                                                    | <b>Passwort</b><br>Passwort XXXX<br>Gesichert JA/NEIN |
|-----|----------------------------------------------------------------------------------------------------|-------------------------------------------------------|
|     | Stellen Sie die einzelnen Ziffern mit dem<br>AUSWAHL-Knopf ein und bestätigen Sie jede<br>eingestellte Ziffer mit der Taste EINGABE und<br>wählen Sie NEIN, um das System nicht zu sichern. |                                                       |
|     | 3. Gehen Sie zu Funktionen und wählen Sie<br>Werksrücksetzung.                                                                                                    | <b>Funktionen</b><br>Werksrücksetzung                 |
| 700 | 4. Wählen Sie durch Drehen des<br>AUSWAHL-Knopfes J aus und drücken Sie<br>die Taste EINGABE.                                                                                               | Werksrücksetzung<br>Wirklich zurücksetzen? J/N        |
|     | 5. ACCEPTED wird im Anzeigefenster angezeigt.                                                                                                    | ACCEPTED                                              |
|     | 6. Der Einrichtungsassistent startet nach ca. 10<br>Sekunden                                                                                                    |                                                       |

## 1.3 Luftstromeinstellungen

Der Luftstrom kann entweder auf I/s oder m<sup>3</sup>/h eingestellt werden.

Der Luftstrom kann in fünf Stufen eingestellt werden: aus, niedrig, nominal, hoch und Auto. Diese Einstellungen regeln die Ausgangssignale an die Zuluft- und Abluftventilatoren.

Diese Stufen können auf der Service-Ebene geändert werden. Siehe Service-Menü im Überblick unter Funktionen.

#### **Marnung №**

In Standardhaushalten wird empfohlen, die Option Man. Gebl. Stopp (Ventilator auf AUS schalten) **nicht** zu aktivieren.Wenn Man. Gebl. Stopp aktiviert wird, dann muss das Gerät in den Abluftund Frischluftleitungen mit Klappen ausgestattet werden, um einen Kaltluftzug und das Risiko einer Kondenswasserbildung beim Stoppen des Geräts zu vermeiden.

Der Ventilator kann durch die Aktivierung der Option Man. Gebl. Stopp auf AUS geschaltet werden. Siehe Service-Menü im Überblick unter Funktionen.

#### 1.3.1 Einstellen des Luftstroms

| 1. Gehen Sie mit Hilfe des AUSWAHL-Knopfes zum Service-Menü.                                                                                                    | Ser                                     | Yice          |     |
|----------------------------------------------------------------------------------------------------|-----------------------------------------|---------------|-----|
| 2. Öffnen Sie die Service-Ebene, indem Sie das Passwort<br>eintippen (Standardwert 1111). Stellen Sie die einzelnen Ziffern<br>mit dem AUSWAHL-Knopf ein und bestätigen Sie jede eingestellte<br>Ziffer mit der Taste EINGABE und wählen Sie "N", um das System<br>nicht zu sichern.                                                                                                    | <b>Passwort</b><br>Passwort<br>Gesicher | XXXX<br>t J/N |     |
| 3. Gehen Sie zu: Funktionen                                                                                                    | Funktion                                | en            |     |
| Wählen Sie: Luftstromeinheit                                                                                                    | -> Lufts                                | tromeinh      | eit |
| 4. Drehen Sie den AUSWAHL-Knopf, um die gewünschte Art                                                                                                    | Luftstro                                | meinheit      | :   |
| Sie EINGABE.                                                                                                    | l/s oder                                | m³/h          |     |
| 6. Nach Einstellung der Luftstromeinheit ZURÜCK drücken und zu Luftstrom gehen.                                                                                                    | Luftstron<br>1/s                        | mEF           | SF  |
| Nach Vornahme der Einstellungen die Taste EINGABE drücken.                                                                                                    | Nom                                     | 50            | 50  |
| , and the second second s | Hoch                                    | 107           | 107 |
|                                                                                                    | Niedrig                                 | 30            | 30  |

## **1.4 Einstellungen Enteisungsstufe**

Die Intensitätseinstellungen für die Enteisung sind aktiv und justierbar, wenn der Reglertyp für den Wärmetauscher im Servicemenü auf Ein/Aus gestellt ist.

Das Gerät ist mit einer automatischen Enteisungsfunktion ausgestattet, die aktiviert wird, wenn Vereisungsgefahr im Bereich um den Wärmetauscher besteht. Die Einstellung 1-5 (Tabelle 1) bestimmt, wie aggressiv die Enteisung sein soll. Die werkseitige Einstellung für den Enteisungsmodus ist 0.

#### Hinweis!

Der Wärmetauscher sollte geringen Außentemperaturen standhalten. In Fällen, in denen es zu Vereisung kommen kann, sollten Sie jedoch beachten, dass durch die Enteisungseinstellung ein Unterdruck im Gebäude entsteht. Bitte beachten Sie bei Nutzung eines offenen Kamins die mögliche Gefahr, dass aufgrund des bei Aktivierung der Enteisung entstehenden Unterdrucks Rauch in die Wohnbereiche gezogen werden kann.

#### Tabelle 1: Enteisungsstufen

| Enteisungsstufe | Feuchtegrad | Relative Feuchte im Innenbereich <sup>1</sup> | Beschreibung                                                                                                    |
|-----------------|-------------|-----------------------------------------------|----------------------------------------------------------------------------------------------------|
| 0               |             | <20%                                          | Enteisung ist ausgeschaltet. Bereiche mit sehr niedriger relativer Feuchte.                                                                                              |
|                 |             |                                               | Hinweis!                                                                                                    |
|                 |             |                                               | Diese Einstellung gilt nicht für Geräte mit<br>Gegenstromwärmetauschern, wenn der<br>RH-Sensor nicht für eine Verwendung mit<br>der Enteisungsfunktion konfiguriert ist. |
| 1               | Min.        | 20-29%                                        | Trockene Bereiche, wie z.B. Lagerhallen mit<br>wenigen Menschen oder Industriegebäude,<br>die kein Wasser im Produktionsprozess<br>verwenden.                            |
| 2               | Niedrig     | 30% - 40%                                     | Bürogebäude                                                                                                    |
| 3               | Mittel      | 41% - 60%                                     | Wohnungen oder Häuser mit normaler Feuchtigkeit <sup>2</sup>                                                                                                    |
| 4               | Hoch        | 61% - 80%                                     | Wohnungen oder Häuser mit hoher<br>Feuchtigkeit                                                                                                    |
| 5               | Extrem hoch | >80%                                          | Gebäude mit einem sehr hohen<br>Feuchtewert.                                                                                                    |

1. Näherungswerte für die relative Feuchte in der Abluft bei kalten Außenlufttemperaturen.

2. In neu erbauten Häusern könnte eine höhere Enteisungsstufe während der ersten Winterperiode erforderlich sein.

## 1.4.1 Einstellen der Enteisungsstufe

| 1. Gehen Sie mit Hilfe des AUSWAHL-Knopfes<br>zum Service-Menü.                                                                                                    | Service                                    |
|----------------------------------------------------------------------------------------------------|--------------------------------------------|
| 2. Öffnen Sie die Service-Ebene, indem Sie das<br>Passwort eintippen (Standardwert 1111). Stellen<br>Sie die einzelnen Ziffern mit dem AUSWAHL-Knopf<br>ein und bestätigen Sie jede eingestellte Ziffer mit<br>der Taste EINGABE und wählen Sie "N", um das<br>System nicht zu sichern. | Passwort<br>Passwort XXXX<br>Gesichert J/N |
| 3. Gehen Sie zu: Funktionen                                                                                                    | Funktionen                                 |
| Wählen Sie: Enteisung                                                                                                    | Enteisung                                  |

| 4. Moduseinstellung                                                                                                    | Enteisung                        |
|----------------------------------------------------------------------------------------------------|----------------------------------|
|                                                                                                    | Modus 0-5                        |
| Hinweis!                                                                                                    | Ungleichgewicht zulassen JA/NEIN |
| Diese Einstellung ist nur für mit<br>Gegenstrom-Wärmetauschern<br>ausgestattete Geräte gültig.                                                                      |                                  |
| 5. Wählen Sie aus, wenn während des<br>Enteisungszyklus ungleichmäßige Luftströme im<br>Gebäude zulässig sind. Wählen Sie zwischen JA<br>und NEIN. Standard ist JA. |                                  |

# 1.5. Wochenplan programmieren

Stellen Sie den Wochenplan gemäß dem nachstehenden Verfahren ein:

| 1. Gehen Sie mit Hilfe des AUSWAHL-Knopfes<br>zum Service-Menü.                                                                                                    | Service                                                                                                    |
|----------------------------------------------------------------------------------------------------|----------------------------------------------------------------------------------------------------|
| 2. Öffnen Sie die Service-Ebene, indem Sie das<br>Passwort eintippen (Standardwert 1111). Stellen<br>Sie die einzelnen Ziffern mit dem AUSWAHL-Knopf<br>ein und bestätigen Sie jede eingestellte Ziffer mit<br>der Taste EINGABE und wählen Sie "N", um das<br>System nicht zu sichern. | Passwort<br>Passwort XXXX<br>Gesichert J/N                                                                         |
| 3. Gehen Sie zu: Wochenprogramm                                                                                                    | <b>Service</b><br>Wochenprogramm                                                                                   |
| 4. Wählen Sie wieder das Wochenprogramm aus.                                                                                                    | Wochenprogramm                                                                                                    |
|                                                                                                    | Luftstrom                                                                                                    |
| 5. Stellen Sie den Tag und die Uhrzeit ein, zu<br>der das Gerät sich in der EIN-Stufe befinden soll.<br>Es können zwei Zeiträume pro Tag programmiert<br>werden. Die restliche Zeit wird das Gerät sich in<br>der OFF-Stufe befinden.                                                   | Wochenprogramm           Tag:         MO           Pro 1:         07:00 16:00           Pro 2:         00:00 00:00 |
| 6. Gehen Sie mit Hilfe der ZURÜCK-Taste zurück<br>zum vorherigen Dialogfenster und gehen Sie nach<br>unten zu Luftstrom.                                                                                                    | Wochenprogramm<br>Luftstrom                                                                                        |

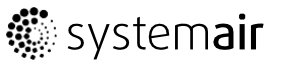

| 7. Stellen Sie den Luftstrom des Ventilators in der<br>Ein-Stufe ein wählen Sie zwischen Niedrig Nom                                                                                                    | Luftstrom  |                       |  |
|----------------------------------------------------------------------------------------------------|------------|-----------------------|--|
| Hoch oder Auto.                                                                                                    | Ein-Stufe: | Niedrig/Nom/Hoch/Auto |  |
| Stellen Sie die Luftstrom des Ventilators in der<br>OFF-Stufe ein, wählen Sie zwischen OFF, Niedrig,<br>Nom oder Hoch.                                                                                                    | nuo scaro. | Aus/Nieurig/Nom/Hoch  |  |
| Hinweis!                                                                                                    |            |                       |  |
| Wenn ein elektrisches Heizregister installiert und<br>aktiv ist und das Gerät über die Bedieneinheit<br>ausgeschaltet ist, z.B. durch Auswahl OFF<br>oder Wenn das Gerät sich in der OFF-Stufe<br>im Wochenprogramm befindet, werden die<br>Ventilatoren vor dem Anhalten noch 3 weitere<br>Minuten in Betrieb sein, um zu verhindern, dass der<br>Erhitzer den Überhitzungsschutzsensor auslöst. |            |                       |  |
| 8. Gehen Sie mit der ZURÜCK-Taste zurück bis Sie die Hauptmenüanzeige erreicht haben.                                                                                                    |            |                       |  |

## 1.5.1 Erweitert/Verstärkt

Sie können die erweiterte Zeit, die das Gerät unter anderen Betriebsbedingungen als im Wochenplan festgelegt in Betrieb sein soll, programmieren.

| 1. Gehen Sie mit Hilfe des AUSWAHL-Knopfes<br>zum Service-Menü.                                                                                                    | Service                                    |
|----------------------------------------------------------------------------------------------------|--------------------------------------------|
| 2. Öffnen Sie die Service-Ebene, indem Sie das<br>Passwort eintippen (Standardwert 1111). Stellen<br>Sie die einzelnen Ziffern mit dem AUSWAHL-Knopf<br>ein und bestätigen Sie jede eingestellte Ziffer mit<br>der Taste EINGABE und wählen Sie "N", um das<br>System nicht zu sichern. | Passwort<br>Passwort XXXX<br>Gesichert J/N |
| 3. Gehen Sie zu: Erweitert/Verstärkt                                                                                                    | <b>Service</b><br>Erweitert/Verstärkt      |
| 4. Stellen Sie die Minuten ein, die das Gerät im<br>erweiterten/verstärkten Betrieb betrieben werden<br>soll. Wertebereich: 0–240 Minuten, in Schritten<br>zu 10 min.                                                                                                    | Erweitert/Verstärkt<br>Minuten: 0          |
| Stellen Sie den Luftstrom für diesen Modus ein.<br>Wählen Sie zwischen Niedrig, Nom oder Hoch.<br>Standardwert: Nom.                                                                                                    | LUITSTROM: NOMINAL                         |

## 1.6 Zusätzliche Funktionen

Das Gerät ist mit einer Reihe von zusätzlichen Ein-/Aus-Funktionen ausgestattet, die durch externe Ein-/Aus-Schalter aktiviert werden können, die an die Digitaleingänge auf der Haupt-Regelungsplatine angeschlossen werden können (siehe Schaltplan).

Es stehen folgende Möglichkeiten zur Verfügung:

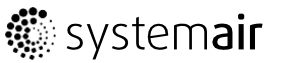

• **Digitaleingänge 1-3**: Diese Eingänge sind unbelegt und können beliebig genutzt werden. Die Priorität der Eingänge unterscheidet sich zudem und ist für DI1 am höchsten sowie für D3 am niedrigsten. Die Priorität von DI 1-3 ist höher als von DI 5. Werden Ein/Aus-Schalter mit diesen Eingängen verbunden, können je nach Bedarf im Gebäude an der Bedieneinheit 4 individuelle Luftstromeinstellungen (Aus/Niedrig/Normal/Hoch) ausgewählt werden (z.B. zum Absenken des Abluftluftstroms, wenn ein offener Kamin verwendet wird).

DI 3 ist vorbereitet und bereits intern für einen einfachen Zugriff am Gerät angeschlossen.

• Digitaleingang 4: Ermöglicht eine Deaktivierung des Elektronacherhitzers bzw. anderen Nacherhitzers.

Bei aktiviertem Eingang ist der Elektronacherhitzer bzw. andere Nacherhitzer deaktiviert.

• Digitaleingang 5: Aktiviert die Funktion Erweiterter/Verstärkter Betrieb mit einem Impulsschalter. Mit dieser Funktion werden die aktuellen Luftstromeinstellungen außer Kraft gesetzt und das Gerät läuft im verstärkten Betrieb gemäß den Einstellungen in Service -> Erweitert/Verstärkt. Wählen Sie für diese Funktion zwischen Niedrig, Nom. und Hoch.

Die Eingabe wird anhand der Signale von einem Impulsschalter berechnet. Bei Verwendung eines Standardschalters beginnt die eingestellte Zeit abzulaufen sobald der Schalter ausgeschaltet wird.

- Digitaleingang 6: Kontrolle des Austauschers, verwendet vom System
- Digitaleingang 7: Zurück/Verlassen, aktiviert den Niedrigenergie-Stützbetrieb. Der Wärmetauscher arbeitet immer auf Grundlage des Sollwerts. Wenn ein Nachheizregister aktiviert ist, arbeitet dies auf der Grundlage des kleinsten Sollwerts (12 °C). Die Funktion wird verwendet, wenn das Gebäude für einen längeren Zeitraum unbewohnt ist.

Es wird empfohlen, einen der Eingänge DI1, DI2 oder DI3 mit DI7 parallel zu schalten. Bei Aktivierung von DI7 die Ventilatordrehzahl auf min. einstellen. Luftstromeinstellungen werden bei Konfiguration von DI1, DI2 oder DI3 vorgenommen.

Siehe Menü-Optionen unter "Service-Menü im Überblick".

## 2 Betrieb

#### 2.1. Temperatur einstellen

Die Zulufttemperatur wird durch Auswahl des Temperatursymbols in der Hauptmenüanzeige manuell in Stufen zu 2,5 K eingestellt.

Wenn ein elektrischer Nacherhitzer installiert ist, gelten folgende Temperatursollwerte: 12-22 °C. Für einen Wasser-Nacherhitzer gelten folgende Sollwerte: 12-40 °C.

Wenn der Nacherhitzer deaktiviert ist, sind die Temperaturschritte: 15-19 °C. Standardwert: 15,0 °C.

Jede Temperaturstufe wird durch das zunehmende Befüllen des Temperatursymbols dargestellt.

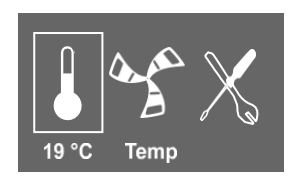

Ein ungefülltes Temperatursymbol aktiviert den manuellen Sommermodus.

#### 2.2. Manuelle Einstellung des Luftstroms

Es besteht die Möglichkeit, den Luftstrom jederzeit manuell in der Hauptmenüanzeige einzustellen. Durch Auswahl des Ventilatorsymbols und durch Bestätigen ist es möglich, den Luftstrom in 5 Stufen zu erhöhen oder zu verringern: Aus, Niedrig, Nom, Hoch oder Auto.

Dadurch übersteuern Sie den programmierten Wochenplan für das Gerät bis zum Ende der gegenwärtigen Periode des Wochenprogramms.

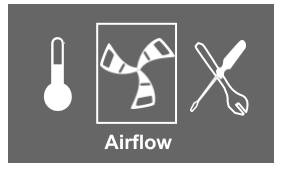

## / Warnung

In Standardhaushalten wird empfohlen, die Option Man. Gebl. Stopp (Ventilator auf AUS schalten) **nicht** zu aktivieren.Wenn Man. Gebl. Stopp aktiviert wird, dann muss das Gerät in den Abluftund Frischluftleitungen mit Klappen ausgestattet werden, um einen Kaltluftzug und das Risiko einer Kondenswasserbildung beim Stoppen des Geräts zu vermeiden.

Der Ventilator kann durch die Aktivierung der Option Man. Gebl. Stopp auf AUS geschaltet werden. Siehe Installations- und Wartungshandbuch, Kapitel Service-Menü im Überblick: Man. Gebl. Stopp.

## 2.3. Manueller und automatischer Sommermodus

Der manuelle Sommermodus wird gewählt, wenn keine Temperaturstufe gewählt wird. Das Temperatursymbol im Hauptmenü ist dann vollkommen leer.

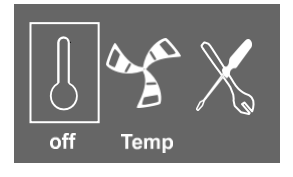

Wenn der elektrische Nacherhitzer aktiviert wird, dann wird er im manuellen Sommermodus ausgeschaltet. Der manuelle Sommermodus geht automatisch nach zwei Minuten auf Stufe 1 (Sollwert 12 °C), wenn die Zulufttemperatur kleiner oder gleich +5 °C ist.

Wenn ein Wasserheizregister installiert und aktiviert ist, geht der manuelle Sommermodus automatisch zu Stufe 1 (Sollwert 12 °C), wenn die Außenluft- oder die Zulufttemperatur kleiner oder gleich +5 °C ist.

Das Gerät schaltet automatisch zwischen Winterbetrieb mit Wärmerückgewinnung und Sommerbetrieb ohne Wärmerückgewinnung um.

## 2.4. Kälterückgewinnung

Wenn die Außenluft wärmer ist als die Abluft und die Zuluft über dem Sollwert liegt, erfolgt eine Kälterückgewinnung. Dieser Zustand blockiert das Wärmeregelungsverfahren.

# 2.5.Service-Menü im Überblick

Öffnen Sie das Service-Menü, indem Sie das Service-Symbol auf der Anzeige auswählen.

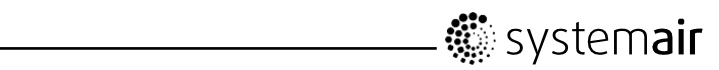

| Menü Stufe 1                         | Menü Stufe 2                                                              | Menü Stufe 3 | Erklärung                                                                                                    |
|--------------------------------------|---------------------------------------------------------------------------|--------------|----------------------------------------------------------------------------------------------------|
| <b>Service</b><br>Passwort           | <b>Passwort</b><br>Passwort XXXX<br>Gesichert J/N                         |              | Öffnen Sie die Service-Ebene<br>durch das Eintippen von<br>1111. Benutzen Sie bei jeder<br>Ziffer den AUSWAHL-Knopf<br>und bestätigen Sie jede<br>eingestellte Ziffer mit der<br>EINGABE-Taste. Mit N wird<br>das System entsichert und<br>Parameteränderungen sind<br>zulässig.              |
| <b>Service</b><br>Passwort<br>ändern | <b>Passwort ändern</b><br>Aktuell XXXX<br>Neu XXXX<br>Bestätigen XXXX     |              | Legen Sie gegebenenfalls ein<br>neues Passwort fest.<br>Sollte das neue Passwort<br>vergessen oder verlegt<br>werden, besteht immer<br>noch die Möglichkeit, die<br>Service-Ebene durch das<br>Eingeben von 8642 zu<br>öffnen. Dies setzt das vorher<br>eingestellte Passwort außer<br>Kraft. |
| <b>Service</b><br>Filterperiode      | Filterperiode<br>Austauschzeit:<br>12 Monate<br>Rücksetzen N/J            |              | <ul> <li>Zeigt den ausgewählten<br/>Zeitraum zwischen dem<br/>Filterwechsel.</li> <li>Stellen Sie nach dem<br/>Austausch des Filters das<br/>Rücksetzen der Filterperiode<br/>auf JA.</li> <li>Stellen Sie die Filterstandzeit<br/>ein.</li> </ul>                                            |
| <b>Service</b><br>Zeit/Datum         | Zeit/Datum<br>JJ/MM/TT<br>Datum: 12/09/12<br>Zeit: 10:00<br>Wochentag: Sa |              | <ul> <li>Zeigt das aktuell eingestellte<br/>Datum und die aktuelle<br/>Uhrzeit.</li> <li>Stellen Sie das richtige<br/>Datum und die richtige<br/>Uhrzeit ein.</li> </ul>                                                                                                    |
| Service<br>Sommer/Winter             | Sommer/Winter<br>Aut. Zeitumst.?<br>JA/NEIN                               |              | In diesem Dialogfeld<br>definieren Sie die Vorgaben<br>für die automatische<br>Sommerzeitumstellung.<br>Die Sommerzeitumstellung<br>erfolgt automatisch gemäß<br>EU-Norm ausgehend von der<br>Greenwich-Zeitzone.<br>Standardwert: JA.<br><b>Einstellung:</b> JA oder NEIN                    |

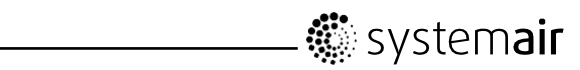

| Menü Stufe 1                              | Menü Stufe 2                                                   | Menü Stufe 3                                                          | Erklärung                                                                                                    |
|-------------------------------------------|----------------------------------------------------------------|-----------------------------------------------------------------------|----------------------------------------------------------------------------------------------------|
| <b>Service</b><br>Erweitert/<br>Verstärkt | Erweitert/<br>Verstärkt<br>Minuten: 0<br>Luftstrom:<br>Nominal |                                                                       | Verwenden Sie dieses<br>Dialogfenster, um die<br>erweiterte Zeit, die das<br>Gerät unter anderen<br>Betriebsbedingungen als<br>im Wochenplan festgelegt<br>in Betrieb sein soll, zu<br>programmieren. |
|                                           |                                                                |                                                                       | Zeigt die eingestellte Zeit für den Nachlauf.                                                                                                    |
|                                           |                                                                |                                                                       | <b>Zeigt</b> den eingestellten<br>Luftstrom.                                                                                                    |
|                                           |                                                                |                                                                       | <b>Stellen</b> Sie die Zeit<br>ein, die das Gerät im<br>erweiterten/verstärkten<br>Betrieb betrieben werden<br>soll. Wertebereich: 0–240<br>Minuten.                                                  |
|                                           |                                                                |                                                                       | <b>Stellen</b> Sie den Luftstrom für<br>diesen Modus ein. Wählen<br>Sie zwischen Niedrig, Nom<br>oder Hoch.<br>Standardwert: Nom.                                                                     |
| Service<br>Wochenprogramm                 | Wochenprogramm<br>Wochenprogramm                               | Wochenprogramm<br>Tag: MO<br>Pro 1: 07:00 16:00<br>Pro 2: 00:00 00:00 | Programmieren Sie den<br>Betrieb des Geräts gemäß<br>dem Wochenplan. Es ist<br>möglich, 2 Perioden pro Tag<br>einzustellen.                                                                           |
|                                           |                                                                |                                                                       | Stellen Sie den Wochentag<br>und den Zeitraum ein, an/in<br>dem das Gerät im ON-Modus<br>sein soll.                                                                                                   |
|                                           | Wochenprogramm                                                 | Luftstrom<br>Ein-Stufe:<br>Niedrig/Nom/<br>Hoch/Auto                  | Verwenden Sie das<br>Dialogfenster, um die ON-<br>und OFF-Funktion für die<br>Ventilatoren im Wochenplan<br>zu bestimmen.                                                                             |
|                                           |                                                                | Aus-Stufe:<br>Aus/Niedrig/<br>Nom/Hoch                                | <b>Stellen</b> Sie die Ein-Stufe ein.<br>Wählen Sie zwischen Niedrig,<br>Nom, Hoch oder Auto.<br>Standardwert: Nom                                                                                    |
|                                           |                                                                |                                                                       | Stellen Sie die OFF-Stufe<br>ein.<br>Wählen Sie zwischen OFF,<br>Niedrig, Nom oder Hoch.<br>Standardwert: Niedrig                                                                                     |

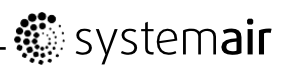

| Menü Stufe 1                              | Menü Stufe 2                                                                             | Menü Stufe 3                                       | Erklärung                                                                                                    |
|-------------------------------------------|------------------------------------------------------------------------------------------|----------------------------------------------------|----------------------------------------------------------------------------------------------------|
| <b>Service</b><br>Luftstrom-<br>Protokoll | Luftstrom-<br>Protokoll<br>Level: 1-5<br>Rücksetzen: N/J<br>SF: 140 /140<br>EF: 140 /140 |                                                    | Benutzen Sie dieses<br>Dialogfenster, um zu sehen,<br>wie die Ventilatoren währen<br>ihrer Laufzeit (h) betrieben<br>wurden.                                                    |
|                                           |                                                                                          |                                                    | Der Luftstrom wird in 5<br>verschiedenen Stufen<br>angezeigt:                                                                                                    |
|                                           |                                                                                          |                                                    | • Stufe 1: 0%                                                                                                    |
|                                           |                                                                                          |                                                    | <ul> <li>Stufe 2: 1 – 29%</li> </ul>                                                                                                    |
|                                           |                                                                                          |                                                    | • Stufe 3: 30 – 44%                                                                                                    |
|                                           |                                                                                          |                                                    | • Stufe 4: 45 – 59%                                                                                                    |
|                                           |                                                                                          |                                                    | <ul> <li>Stufe 5: 60 – 100%</li> </ul>                                                                                                    |
|                                           |                                                                                          |                                                    | Wählen Sie eine Stufe<br>aus, um zu sehen, wieviele<br>Stunden die Ventilatoren auf<br>der entsprechenden Stufe<br>betrieben wurden.                                            |
|                                           |                                                                                          |                                                    | Rücksetzen J setzt die<br>SF-Zeit und die EF-Zeit in der<br>linken Spalte auf allen Stufen<br>zurück. Die rechte Spalte<br>zählt weiter und kann nicht<br>zurückgesetzt werden. |
|                                           |                                                                                          |                                                    | Hinweis!                                                                                                    |
|                                           |                                                                                          |                                                    | Factory Reset (siehe<br>Funktionen ->Factory<br>Reset) hat keinen Einfluss<br>auf diese Funktion.                                                                               |
| <b>Service</b><br>Funktionen              | <b>Funktionen</b><br>Heizung/Kühlung                                                     | Heizung/Kühlung                                    | In diesem Dialogfeld richten<br>Sie das Gerät für das Heizen<br>und bzw. oder Kühlen ein.                                                                                       |
|                                           |                                                                                          | Nacherhitzer:<br>Kein/Elektrisch/<br>Wasser/Andere | <b>Wählen Sie</b> JA aus, um den<br>Vorerhitzer zu aktivieren.<br>Standardeinstellung: NEIN.                                                                                    |
|                                           |                                                                                          | Kühlung:                                           | Hinweis!                                                                                                    |
|                                           |                                                                                          | Kein/Wasser                                        | Stellen Sie Nacherhitzer auf<br>Kein, Elektrisch, Wasser<br>oder Andere.                                                                                                    |
|                                           |                                                                                          |                                                    |                                                                                                    |

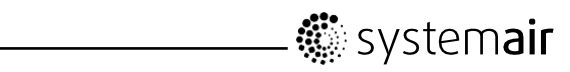

| Menü Stufe 1 | Menü Stufe 2                        | Menü Stufe 3                                                    | Erklärung                                                                                                    |
|--------------|-------------------------------------|-----------------------------------------------------------------|----------------------------------------------------------------------------------------------------|
|              |                                     |                                                                 | Hinweis!<br>Ist Nacherhitzer auf Andere<br>gestellt, wird die externe<br>Heizung nur über AO1 (0-10<br>V) geregelt. Überhitzungs-<br>oder Frostschutz sind nicht<br>verfügbar.<br>Stellen Sie Kühlung auf Kein<br>oder Wasser.                                                                                                    |
|              | Funktionen<br>Temp. Regelung        | Temp. Regelung<br>P-Band: 5°C<br>I-Zeit: AUS<br>Ausgang: 0-100% | In diesem Dialogfeld legen<br>Sie die Einstellungen für den<br>Zulufttemperaturregler fest.<br>Legen Sie den<br>Proportionalbandbereich<br>(P-Band) für den PI-Regler<br>fest. Standardwert: 5°C.<br>Legen Sie den<br>Integralzeitbereich (I-Zeit)<br>für den PI-Regler fest.<br>Standardwert: Aus.<br>Zeigt das Ausgangssignal,<br>dargestellt für den<br>Zulufttemperaturregler. |
|              | Funktionen<br>Tauscher-<br>regelung | <b>Tauscherreglung</b><br>Ein/Aus/Variabel                      | In diesem Dialogfeld legen<br>Sie den Reglertyp für den<br>Wärmetauscher fest.<br>Legen Sie Ein/Aus für eine<br>aktive Temperaturregelung<br>fest und wählen Sie eine<br>Enteisungsstufe von 0 bis 5<br>aus.<br>Legen Sie Variabel für eine<br>aktive Temperatur- und<br>Feuchtetransferregelung<br>(falls vorhanden) fest.                                                        |
|              | Funktionen<br>Frostschutz           | <b>Frostschutz</b><br>Alarm-Grenze: 7°C                         | Zeigt den<br>Frostschutzalarmgrenzwert<br>in °C für das installierte<br>Wasserheizregister an.<br>Stellen Sie die Alarmgrenze<br>in °C ein.<br>Standardwert: 7°C.                                                                                                    |
|              |                                     |                                                                 |                                                                                                    |

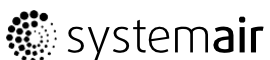

| Ventilator-<br>regelung | Luftstrom<br>1/s       | EF    | SF  | Verwenden Sie dieses<br>Dialogfenster, um den                                             |
|-------------------------|------------------------|-------|-----|-------------------------------------------------------------------------------------------|
| Luftstrom               | Nom                    | 137   | 137 | Der Luftstrom kann für                                                                    |
|                         | Hoch                   | 168   | 168 | jeden Ventilator individuell<br>eingestellt werden                                        |
|                         | Niedrig                | 82    | 82  | EF: Abluftventilator,<br>SF: Zuluftventilator                                             |
|                         |                        |       |     | Stellen Sie den Luftstrom<br>für EF und SF für jede Stufe<br>(Niedrig, Nom und Hoch) ein. |
| Ventilator-             | Luftstrom              | Einhe | it  | Standardwert: I/s                                                                         |
| regerung                | l/s / m <sup>3</sup> / | h     |     |                                                                                           |
| Luftstrom<br>Einheit    |                        |       |     |                                                                                           |

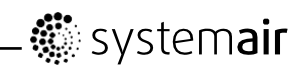

| Menü Stufe 1 | Menü Stufe 2                      | Menü Stufe 3                                                                            | Erklärung                                                                                                    |
|--------------|-----------------------------------|-----------------------------------------------------------------------------------------|----------------------------------------------------------------------------------------------------|
|              | Bedarfsregelung                   | Bedarfsregelung<br>CO2/RH<br>Sollwert 0 ppm/0% RH<br>P-Band 100 ppm/10%RH<br>I-Zeit AUS | Die Raumluftqualität kann<br>über den Sensor bzw.<br>die Sensoren für RH<br>(relative Feuchte) oder<br>CO2 (Kohlendioxid) geregelt<br>werden. Standardmäßige<br>Sollwerteinstellung: Aus.<br>(0 % / 0 ppm).                                                                                                    |
|              |                                   |                                                                                         | Beide Typen sollten<br>gleichzeitig genutzt werden<br>können, also 2 PI-Regler.<br>Wenn der Sollwert für die<br>Bedarfsregelung konfiguriert<br>wird, arbeiten die Ventilatoren<br>im Auto-Modus und werden<br>anhand des Sollwerts<br>geregelt. Der mittlere Bereich<br>des Ventilatorsymbols<br>sollte leer sein. Außen-<br>und Innenbereich sollten<br>ausgefüllt sein. Es sollte<br>keine Änderung möglich sein. |
|              | Funktionen<br>Man. Gebl.<br>Stopp | Man. Gebl. Stopp<br>Man. Stopp erlauben<br>J/N                                          | Aktivieren Sie diese<br>Funktion, wenn es möglich<br>sein soll, die Ventilatoren<br>im Gerät manuell von<br>der Bedieneinheit aus<br>auszuschalten.                                                                                                    |
|              |                                   |                                                                                         | Wählen Sie zwischen <b>J</b> und <b>N</b> .                                                                                                    |
|              |                                   |                                                                                         | Bei Auswahl von <b>J</b> können die<br>Ventilatoren durch Drehen<br>des AUSWAHL-Knopfes<br>auf einen leeren Ventilator<br>ausgeschaltet werden.                                                                                                    |

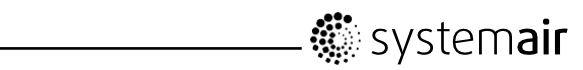

| Menü Stufe 1 | Menü Stufe 2                       | Menü Stufe 3                                                              | Erklärung                                                                                                    |
|--------------|------------------------------------|---------------------------------------------------------------------------|----------------------------------------------------------------------------------------------------|
|              | <b>Funktionen</b><br>Analogeingang | Analogeingang<br>1: SS 20.0                                               | Zeigt die Analogeingänge der aktiven Temperatursensoren an.                                                                                                    |
|              |                                    | 2: ETS 23.0<br>3: EHS 4.0                                                 | SS: Zulufttemperatursensor.                                                                                                    |
|              |                                    | 4: FPS 35.0<br>5: OS 10.5<br>6: RH 0 %                                    | ETS:<br>Ablufttemperatursensor                                                                                                    |
|              |                                    |                                                                           | EHS: Fortlufttemp.sensor                                                                                                    |
|              |                                    |                                                                           | FPS: Frostschutzsensor                                                                                                    |
|              |                                    |                                                                           | <b>OS</b> :<br>Außenlufttemperatursensor                                                                                                    |
|              |                                    |                                                                           | <b>OT</b> :<br>Überhitzungsschutzsensor                                                                                                    |
|              |                                    |                                                                           | <b>RH</b> : Sensor für relative<br>Feuchte                                                                                                    |
|              | Funktionen<br>Analogausgang        | Analogausgang<br>A01 Auto/Man/Aus<br>A02 Auto/Man/Aus<br>A03 Auto/Man/Aus | <b>Zeigt</b> die aktuellen<br>Analogausgänge in 0-10 V für<br>Warm-/Kaltwasserstellantrieb<br>oder Elektronacherhitzer und<br>Rotorantrieb/ Bypassklappe.                                                                                                    |
|              |                                    |                                                                           | Stellen Sie AO1<br>(Analogausgang für<br>Warmwasserstellantrieb<br>oder Elektronacherhitzer) auf<br>Auto, Man oder Aus.<br>Standardwert: Auto.                                                                                                    |
|              |                                    |                                                                           | <b>Stellen Sie</b> AO2<br>(Analogausgang für den<br>Kaltwasserstellantrieb) auf<br>Auto, Man oder Aus.<br>Standardwert: Auto.                                                                                                    |
|              |                                    |                                                                           | Stellen Sie AO3<br>(Analogausgang für<br>Rotorantrieb oder<br>Bypassklappe) auf Auto<br>oder Man. Standardwert:<br>Auto. Bei Auswahl von<br>Man kann der Benutzer den<br>Stellantrieb bzw. die Klappe<br>mit einem 0-10-V-Signal<br>manuell steuern. Bei 0 V<br>sind Antrieb/Bypassklappe<br>vollständig geschlossen und<br>bei 10 V vollständig geöffnet. |

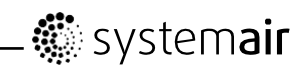

| Menü Stufe 1 | Menü Stufe 2                 | Menü Stufe 3                                                                                 | Erklärung                                                                                                    |
|--------------|------------------------------|----------------------------------------------------------------------------------------------|----------------------------------------------------------------------------------------------------|
|              | <b>Funktionen</b>            | Digitaleingang                                                                               | Zeigt den aktuellen Status<br>der Digitaleingänge EIN oder                                                                                                    |
|              | Digitaleingang               | DI2 EIN/AUS<br>DI2 EIN/AUS                                                                   | DI1: Ventilatorkonfiguration                                                                                                    |
|              |                              | DI3 EIN/AUS<br>DI4 EIN/AUS                                                                   | DI2: Ventilatorkonfiguration                                                                                                    |
|              |                              | DI5 EIN/AUS<br>DI6 EIN/AUS                                                                   | DI3: Ventilatorkonfiguration                                                                                                    |
|              |                              | DI7 EIN/AUS                                                                                  | DI4: Heizung deaktiviert                                                                                                    |
|              |                              |                                                                                              | DI5: Erweiterter/verstärkter<br>Betrieb                                                                                                    |
|              |                              |                                                                                              | DI6 für<br>Rotationswärmetauscher:<br>Rotorsensor                                                                                                    |
|              |                              |                                                                                              |                                                                                                    |
|              |                              |                                                                                              | DI7: Anwesend/Abwesend                                                                                                    |
|              | Funktionen<br>Konfig. DI 1-3 | Konfig. DI1-3<br>DI:1-3<br>SF: hoch EF: hoch<br>Polarität: NO/NC<br>Verzögerung:<br>Aus-240s | DI 1-3 sind unbelegt und<br>können beliebig genutzt<br>werden. Die Priorität der<br>Eingänge unterscheidet sich<br>und ist für DI1 am höchsten.<br>Die Priorität von DI 1-3 ist<br>höher als von DI5.                         |
|              |                              |                                                                                              | Die Eingangsfunktion kann<br>invertiert werden.                                                                                                    |
|              |                              |                                                                                              | <b>Legen Sie</b> DI 1-3 als<br>Schließerkontakt (NO) oder<br>Öffnerkontakt (NC) fest.<br>Standardeinstellung: NO.                                                                                                    |
|              |                              |                                                                                              | Sie können ebenfalls<br>festlegen, wie die<br>Ventilatoren beim Einschalten<br>auf die 3 verschiedenen<br>Digitaleingänge reagieren<br>sollen.                                                                                |
|              |                              |                                                                                              | Potenzialfreie Schalter<br>müssen physisch mit<br>den Anschlussklemmen<br>an der Hauptplatine<br>verbunden werden, damit die<br>verschiedenen Funktionen<br>verfügbar sind. Siehe<br>Schaltplan für weitere<br>Informationen. |
|              |                              |                                                                                              | Stellen Sie den<br>Zuluftventilator (SF) und<br>Abluftventilator (EF) für<br>die Digitaleingänge 1-3<br>individuell auf Aus, Niedrig,<br>Nom oder Hoch.                                                                       |
|              |                              |                                                                                              | Legen Sie eine vorgegebene<br>Abschaltverzögerung für                                                                                                    |

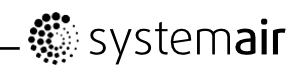

| Menü Stufe 1 | Menü Stufe 2         | Menü Stufe 3                                                          | Erklärung<br>das Eingangssignal fest.<br>Das System ist für einen<br>vordefinierten Zeitraum oder<br>so lange eingeschaltet, wie<br>der Digitalausgang aktiviert<br>und der Zeitraum auf 0<br>gesetzt ist. Der Countdown<br>für den vordefinierten<br>Zeitraum beginnt, wenn<br>die DI-Funktion deaktiviert<br>wird. Standardwert: 0 s.                                                                                                    |
|--------------|----------------------|-----------------------------------------------------------------------|----------------------------------------------------------------------------------------------------|
|              | Funktionen<br>DI 4-7 | DI 4-7<br>4 Heiz. Stop<br>5 Ext run<br>6 Klappe/Rotor<br>7 Zur./Verl. | Für DI 4-7 gelten werkseitige<br>Standardeinstellungen,<br>die nicht vom Benutzer<br>geändert werden können. Im<br>Folgenden wird jede Funktion<br>kurz beschrieben.                                                                                                    |
|              |                      |                                                                       | DI4: Ermöglicht eine<br>Deaktivierung des<br>Elektronacherhitzers. Bei<br>aktiviertem Eingang ist<br>der Elektronacherhitzer<br>bzw. andere Nacherhitzer<br>deaktiviert.                                                                                                    |
|              |                      |                                                                       | DI5: Aktiviert die<br>erweiterte/verstärkte<br>Betriebsfunktion. Die<br>Funktion besitzt Vorrang<br>vor den aktuellen<br>Luftstromsollwerten<br>und arbeitet gemäß<br>den Einstellungen<br>unter Service-><br>Erweitert/Verstärkt.<br>Für diese Funktionen stehen<br>die Optionen Niedrig, Nom<br>und Hoch zur Auswahl.<br>Die Berechnungen für<br>den Eingang basieren auf<br>den Signalen von einem<br>Impulsschalter. Bei Nutzung<br>eines Standardschalters<br>beginnt der Countdown für<br>die festgelegte Zeit, wenn der<br>Schalter ausgeschaltet wird. |
|              |                      |                                                                       | DI6 für<br>Rotationswärmetauscher:<br>Rotorsensor. Wird vom<br>System genutzt, um<br>die Rotordrehung zu<br>überwachen.                                                                                                    |
|              |                      |                                                                       | DI6 für<br>Gegenstromwärmetauscher:<br>Endschalter Bypassklappe.<br>Wird vom System genutzt,<br>um die Klappenstellung zu<br>ermitteln.                                                                                                    |
|              |                      |                                                                       | DI7: Aktiviert die<br>Regelung für die                                                                                                    |

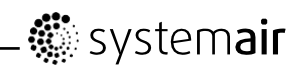

| Menü Stufe 1 | Menü Stufe 2                        | Menü Stufe 3                                                      | Erklärung                                                                                                    |
|--------------|-------------------------------------|-------------------------------------------------------------------|----------------------------------------------------------------------------------------------------|
|              |                                     |                                                                   | Niedrigenergieunterstützung.<br>Der Wärmetauscherbetrieb<br>wird anhand des eingestellten<br>Sollwerts geregelt. Ein<br>aktiver Nacherhitzer<br>unterstützt eine Regelung für<br>den niedrigsten Sollwert.<br>(12 °C)                                     |
|              |                                     |                                                                   | Die Funktion wird verwendet,<br>wenn das Gebäude für<br>einen längeren Zeitraum<br>unbewohnt ist.                                                                                                    |
|              |                                     |                                                                   | Es wird empfohlen, DI7<br>und DI1 oder DI3 parallel<br>anzuschließen. Wenn<br>DI7 aktiviert ist, wird die<br>Ventilatordrehzahl auf den<br>Minimalwert gesetzt. Die<br>Luftstromeinstellungen<br>werden bei der Konfiguration<br>von DI1/DI3 vorgenommen. |
|              | <b>Funktionen</b><br>Digitalausgang | Digitalausgang<br>1: SF 67%<br>2: EF 67%                          | <b>Zeigt</b> den aktuellen Status<br>der Digitalausgänge 1-6 an.<br>(Die Einstellungen in der<br>linken Spalte sind Beispiele.)                                                                                                    |
|              |                                     | 3: Rot EIN/AUS<br>4: ALARM J/N<br>5: Klappe J/N<br>6: Heizung J/N | 1: SF 67%: Aktuelle<br>Solldrehzahl für den<br>Zuluftventilator (als<br>Prozentsatz der maximalen<br>Drehzahl).                                                                                                    |
|              |                                     |                                                                   | 2: EF 67% Aktuelle<br>Solldrehzahl für den<br>Abluftventilator (als<br>Prozentsatz der maximalen<br>Drehzahl).                                                                                                    |
|              |                                     |                                                                   | 3: Zeigt an, ob der Rotor<br>aktiv ist oder nicht. Nicht<br>benutzt bei Geräten mit<br>Gegenstromwärmetauscher.                                                                                                    |
|              |                                     |                                                                   | 4: Alarm J/N: Gibt an, ob der<br>Sammelalarm aktiv ist oder<br>nicht.                                                                                                    |
|              |                                     |                                                                   | 5: Klappe AUS: Die<br>Außen-/Fortluftklappe ist<br>ein- oder ausgeschaltet.                                                                                                    |
|              |                                     |                                                                   | 6: Heizung J/N: Gibt an, ob<br>der Elektronacherhitzer aktiv<br>ist oder nicht.                                                                                                    |

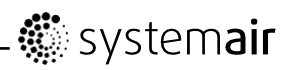

| Menü Stufe 1 | Menü Stufe 2                    | Menü Stufe 3                                                          | Erklärung                                                                                                    |
|--------------|---------------------------------|-----------------------------------------------------------------------|----------------------------------------------------------------------------------------------------|
|              | Externe Sensoren                | Externe Sensoren<br>CO2: 0 ppm -<br>RH: 0 % -                         | Letzter gültiger Wert wird für<br>die gebundenen Sensoren<br>angezeigt.                                                                                                    |
|              |                                 |                                                                       | Höchsten aktuelles<br>Sensorsignal wird per<br>–/Modbus/Wireless<br>angezeigt.                                                                                                    |
|              |                                 |                                                                       | Ungebundener Sensor<br>angezeigt als – (none).                                                                                                    |
|              |                                 |                                                                       | Modbus-Sensoren haben<br>höhere Priorität als<br>Wireless-Sensoren.                                                                                                    |
|              | <b>Funktionen</b><br>Externe DI | Externe DI<br>Aktives WLAN:<br>DI1/DI20<br>Zuordnen zu:<br>-/DI-5/DI7 | Das Menü Externe DI<br>steht nur zur Verfügung,<br>wenn ein oder mehrere<br>"Eingangsmodule" an das<br>System gebunden sind.<br>Aktives WLAN DI1-20 ist von<br>aktuellen Knotenpunkten für<br>"Eingangsmodul" abhängig. |
|              |                                 |                                                                       | Knotenpunkt im<br>Menü "Wireless" zeigt<br>Knotenpunkte für<br>DI-Moduleingänge.                                                                                                    |
|              |                                 |                                                                       | z.B.<br>Knotenpunkt 1: DI. Aktives<br>WLAN DI1 und DI2                                                                                                    |
|              |                                 |                                                                       | Typ Knotenpunkt 2: DI.<br>Aktives WLAN DI3 und DI4                                                                                                    |
|              |                                 |                                                                       | Typ Knotenpunkt 10: DI.<br>Aktives WLAN DI19 und DI20                                                                                                    |
|              |                                 |                                                                       | Aktives WLAN DI1-20<br>verfügbar für Zuordnung zu<br>DI1-5 und DI7 für das System<br>im Lüftungsgerät.                                                                                                    |
|              |                                 |                                                                       | DI6 steht nicht zur Auswahl<br>zur Verfügung, vom System<br>im Lüftungsgerät verwendet.                                                                                                    |
|              |                                 |                                                                       | Nicht zugeordnete DI werden<br>angezeigt als – (keine).                                                                                                    |
|              |                                 |                                                                       | Zum Rücksetzen von zuvor<br>zugewiesenen DI, wählen<br>Sie "–" und bestätigen Sie die<br>Auswahl.                                                                                                    |

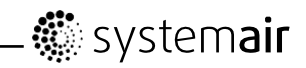

| Menü Stufe 1 | Menü Stufe 2                  | Menü Stufe 3                                                   | Erklärung                                                                                                    |
|--------------|-------------------------------|----------------------------------------------------------------|----------------------------------------------------------------------------------------------------|
|              | Funktionen                    | Externe DI                                                     | Status Wireless-System.                                                                                                    |
|              | Wireless                      | Knotenpunkt: I Typ:<br>None<br>Status: Kein<br>Netzwerk        | Knotenpunkt: Zeigt<br>Nummer des verbundenen<br>Wireless-Moduls.                                                                                                    |
|              |                               | Daten: 0                                                       | Typ: None/UI:<br>Benutzeroberfläche<br>(Bedieneinheit)/DI:<br>Digitaleingangsmodul/CO2:<br>CO2-Sensormodul/RH:<br>RH-Sensormodul.                                             |
|              |                               |                                                                | Status: Kein Netzwerk:<br>Kein Gateway an<br>System für Lüftungsgerät<br>angeschlossen/Nicht<br>verbunden: Kein<br>verbundenes Modul/OK:<br>Erfolgreiche Bindung von<br>Modul |
|              |                               |                                                                | Daten: Das aktuelle Ventil<br>vom Modul/Komm. fehl.:<br>Kommunikationsfehler, siehe<br>Handbuch für aktuelles Modul<br>für Fehlersuche.                                       |
|              |                               |                                                                | Zur Rücksetzen alle<br>verbundenen Knotenpunkte,<br>siehe Benutzerhandbuch für<br>Gateway Wireless.                                                                           |
|              | Funktionen<br>RH-Transferreg. | RH-Transferreg.<br>Sollwert: AUS<br>P-Band: 20%<br>I-Zeit: AUS | In diesem Dialogfeld legen<br>Sie die Intensität der<br>Abluftfeuchteregelung fest,<br>mit der ein Feuchtetransfer<br>zur Zuluft vermieden wird.                              |
|              |                               |                                                                | Die Option RH-Transferreg.<br>ist bei einem Sollwert über 0<br>aktiviert.                                                                                                    |
|              |                               |                                                                | Standardmäßiger Sollwert:<br>Aus.                                                                                                    |
|              |                               |                                                                | Hinweis!                                                                                                    |
|              |                               |                                                                | Diese Einstellungen sind nur<br>sichtbar, wenn der Reglertyp<br>für den Wärmetauscher auf<br>Variabel gesetzt ist.                                                            |

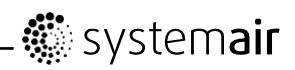

| Menü Stufe 1 | Menü Stufe 2                        | Menü Stufe 3                                                                         | Erklärung                                                                                                    |
|--------------|-------------------------------------|--------------------------------------------------------------------------------------|----------------------------------------------------------------------------------------------------|
|              | Funktionen<br>Enteisung             | <b>Enteisung</b><br>Modus 0-5                                                        | In diesem Dialogfeld stellen<br>Sie ein, wie aggressiv<br>die Enteisungsfunktion<br>ausgeführt werden soll.                                                    |
|              |                                     |                                                                                      | Hinweis!                                                                                                    |
|              |                                     |                                                                                      | Diese Einstellungen sind nur<br>sichtbar, wenn der Reglertyp<br>für den Wärmetauscher auf<br>Ein/Aus gesetzt ist.                                              |
|              |                                     |                                                                                      |                                                                                                    |
|              | Funktionen<br>Kalibrierung          | Kalibrierung<br>Sensorwert: 0%<br>Angep. Wert: 0%                                    | In diesem Dialogfeld<br>kalibrieren Sie den internen<br>RH-Sensor für etwaige<br>Abweichungen bei Bedarf.                                                      |
|              |                                     | Bestätigen: JA/NEIN                                                                  | Zeigt den aktuellen<br>Eingangssignalwert des<br>RH-Sensors.                                                                                                   |
|              |                                     |                                                                                      | <b>Legen</b> Sie den<br>Einstellungswert für den<br>RH-Sensor fest.                                                                                            |
|              |                                     |                                                                                      | Der Einstellungswert muss<br>bestätigt werden.                                                                                                    |
|              |                                     |                                                                                      | <b>Mit</b> JA bestätigen Sie die<br>Änderungen.                                                                                                    |
|              | <b>Funktionen</b><br>Modbus         | Modbus<br>Einstellungen<br>Einstellungen<br>Adresse 1<br>Baud 19200<br>Parität Keine | Informationen zur<br>Modbus-Kommunikation<br>und zu Variablen<br>entnehmen Sie dem<br>Modbus-Benutzerhandbuch<br>für Wohnraumgeräte im<br>Online-Katalog unter |
|              |                                     | Modbus                                                                               | Zeigt den aktuellen                                                                                                    |
|              |                                     | Gateway<br>Gateway<br>Status Nicht<br>vorh./                                         | Kommunikationsstatus<br>an.                                                                                                    |
|              | Funktionen<br>Werksrück-<br>setzung | Werksrücksetzung<br>Wirklich<br>zurücksetzen? J/N                                    | Verwenden Sie dieses<br>Dialogfenster, um zu<br>den Werkseinstellungen<br>zurückzukehren.<br><b>Stellen</b> Sie J oder N ein                                   |
|              |                                     |                                                                                      | Hinweis!                                                                                                    |
|              |                                     |                                                                                      | Dies wird alle von<br>Ihnen vorgenommenen<br>persönlichen Einstellungen<br>für das Gerät löschen.                                                              |

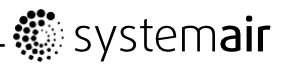

| Menü Stufe 1              | Menü Stu                  | ıfe 2 |      | Menü Stufe 3 | Erklärung                                                                         |
|---------------------------|---------------------------|-------|------|--------------|-----------------------------------------------------------------------------------|
| <b>Service</b><br>Sprache | <b>Sprache</b><br>Sprache | ENGL  | ISCH |              | Verwenden Sie dieses<br>Dialogfenster, um<br>zur Sprachauswahl<br>zurückzukehren. |
|                           |                           |       |      |              | <b>Stellen</b> Sie die Sprache<br>ein, indem Sie den<br>AUSWAHL-Knopf drehen.     |
| Service                   | Version                   |       |      |              | Zeigt die aktuellen                                                               |
| Versionen                 | z.B. VR<br>DCV/DE         | 400   |      |              | Softwareversionen an                                                              |
|                           |                           |       |      |              | Hinweis!                                                                          |
|                           |                           | CD    | EC   |              | Die Softwareversionen                                                             |
|                           | Anw                       | XXX   | XXX  |              | sind als Beispiel zu                                                              |
|                           | Boot                      | XXX   | XXX  |              | verstehen und können<br>bei einem spezifischen Gerät<br>abweichen.                |
| <b>0</b>                  | Ti umu o u                |       |      |              |                                                                                   |
| Service<br>Firmware       | Firmwar                   | CD    | EC   |              | können Sie die Firmware aktualisieren.                                            |
|                           | Gerät                     | XXX   | XXX  |              | Wählen Sie JA oder NEIN                                                           |
|                           | Gateway<br>Akt.           | XXX   | XXX  | -            | aus.                                                                              |
|                           |                           | JA    | /NEI | 4            | Zeigt die aktuelle<br>Version des Geräts und<br>Z-wave-Gateways an.               |
| Service                   | Alarme                    |       |      |              | Zeigt die ausgelösten Alarme                                                      |
| Alarme                    |                           |       |      |              | an. Siehe Alarmliste                                                              |
|                           | Fan<br>Frost              |       |      |              |                                                                                   |
|                           | Bypass                    |       |      |              |                                                                                   |
|                           | Rot                       |       |      |              |                                                                                   |
|                           | Pb Fail                   |       |      |              |                                                                                   |
|                           | Filter                    |       |      |              |                                                                                   |
|                           | SS nied                   | rig   |      |              |                                                                                   |
|                           | Enteisu<br>RH             | ng    |      |              |                                                                                   |

# 3. Service

## 3.1. Warnhinweise

#### \land Gefahr

• Achten Sie darauf, dass die Netzstromversorgung des Geräts getrennt ist, bevor Sie Wartungsarbeiten oder elektrische Arbeiten ausführen!

• Alle elektrischen Anschlüsse und Wartungsarbeiten dürfen nur von einer Elektrofachkraft ausgeführt werden und haben den örtlichen Regeln und Vorschriften zu entsprechen.

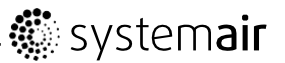

#### 

- Das System sollte kontinuierlich arbeiten und nur bei Wartung/Service angehalten werden
- Selbst wenn das Gerät von der Netzversorgung getrennt ist, besteht noch immer Verletzungsgefahr aufgrund rotierender Teile, die noch nicht vollständig zum Stehen gekommen sind
- Achten Sie während der Wartungsarbeiten auf scharfe Kanten. Tragen Sie Schutzhandschuhe
- Vergewissern Sie sich vor dem Starten des Systems, dass die Filter an ihrem Platz eingebaut wurden
- Dieses Produkt darf nur von Personen mit entsprechenden Kenntnissen oder entsprechender Ausbildung auf diesem Gebiet oder unter Aufsicht einer entsprechend qualifizierten Person bedient werden.

#### 3.2. Beschreibung der Komponenten

#### 3.2.1. Feuchtesensor

Der Sensor für relative Feuchte (RHS) gehört zum Lieferumfang des Geräts und befindet sich in der Abluftkammer.

Der Sensor ist mit der Hauptplatine verbunden. Siehe Schaltplan für weitere Informationen.

#### 3.2.2. Elektrisches Nachheizregister

Der Nacherhitzer befindet sich in der Zuluftkammer.

Der Nacherhitzer wird durch ein Relais aktiviert und schaltet sich ein, wenn die Zulufttemperatur den Sollwert unterschreitet. Der Nacherhitzer schaltet sich aus, wenn eine oder mehrere der folgenden Bedingungen erfüllt sind:

- 1. Die Zulufttemperatur überschreitet den Sollwert.
- 2. Wenn der Überhitzungsschutz aktiviert ist oder der Sensor Funktionsstörungen aufweist.
- 3. Wenn das Notfallthermostat ausgelöst wird oder kaputt ist.
- 4. Wenn der Zuluftsensor sich im Fehlerzustand befindet.
- 5. Wenn der Zuluftventilator nicht läuft.
- 6. Wenn der Erhitzer im Menü so eingestellt ist, dass er abgeschaltet ist.
- 7. Wenn der Nacherhitzer über den Digitaleingang 4 (DI 4) deaktiviert wird.

#### 3.2.3. Rückstelltaste Überhitzungsschutz

Wenn die Zulufttemperatur niedrig ist, kann es bedeuten, dass der Überhitzungsschutz ausgelöst wurde. Der Überhitzungsschutz kann durch Drücken der Rückstelltaste zurückgestellt werden.

#### 3.2.4. Wassernachheizregister

Ein Wassernachheizregister (optional), das als Zubehör erworben werden kann, kann von dem Analogausgang WH (0-10 V DC) geregelt werden. Der Wassererhitzer verwendet AI 4 für den Frostschutz.

Der Frostschutzsensor sollte dann ein Anlegefühler sein, der sich auf dem Rohr für das Rücklaufwasser befindet. Sensortyp: TG-A130

Der Zuluftsensor (SS) bei Al 1 muss durch einen Kanalsensor ersetzt werden, der als Zubehör erworben werden kann. Sensortyp: TG-K360. Weitere Informationen entnehmen Sie bitte dem Schaltplan.

Es ist entweder nur der elektrische Nacherhitzer oder nur der Wassernacherhitzer zulässig, d.h. wenn ein Wassernacherhitzer ausgewählt ist, dann ist der elektrische Nacherhitzer deaktiviert und umgekehrt.

#### Hinweis!

Wenn ein Wassernachheizregister eingebaut ist, empfehlen wir dringend, dass Sie außerdem eine Außenluftklappe mit einem Federrücklauf-Stellelement einbauen.

#### 3.2.5. Wasserkühler

Ein Wasserkühler (optional) kann als Zubehör erworben und durch das Gerät geregelt werden. Wenn ein Wasserkühler installiert ist, muss der Zuluftsensor (SS) bei Al 1 durch einen Kanalsensor ersetzt werden, der als Zubehör erworben werden kann. Sensortyp: TG-K360. Weitere Informationen entnehmen Sie bitte dem Schaltplan.

## 3.3. Fehlersuche und -beseitigung

Ein Warndreieck mit Text auf dem Bildschirm weist auf einen Alarm hin. Drehen Sie den Menüwähler zum Warndreieck und drücken Sie zwei Mal die Bestätigen-Taste, um den Alarm anzuzeigen.

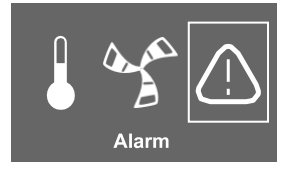

Sollten Probleme auftreten, überprüfen Sie bitte die nachstehenden Punkte, bevor Sie den Kundendienst anrufen.

| Funktionsstörung           | Maßnahme                                                                                                    |  |
|----------------------------|----------------------------------------------------------------------------------------------------|--|
| Ventilatoren starten nicht | 1. Überprüfen Sie die Anzeige auf Alarme.                                                                                                    |  |
|                            | <ol> <li>Überprüfen Sie die Sicherung für die Hauptstromversorgung in der<br/>Verteilerdose des Gebäudes und ob sämtliche Steckanschlüsse am Gerät<br/>angeschlossen sind (Steckverschlüsse für die Zu- und Abluftventilatoren).</li> </ol> |  |
|                            | <ol> <li>Überprüfen Sie, ob das Wochenprogramm sich im AN-Modus befindet.<br/>Das Wochenprogramm könnte sich im OFF-Modus befinden und der<br/>Luftstrom auf OFF eingestellt sein.</li> </ol>                                               |  |
|                            | <ol> <li>Überprüfen Sie, ob einer der Digitaleingänge 1–3 (DI 1–3) aktiv und<br/>ausgestellt ist. Dies würde einen oder beide Ventilatoren je nach<br/>Einstellung dazu zwingen abzuschalten.</li> </ol>                                    |  |

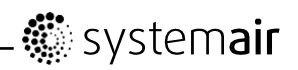

| Verminderte<br>Luftströmung                                                      | 1. Überprüfen Sie die Anzeige auf Alarme.                                                                                                    |  |  |
|----------------------------------------------------------------------------------|----------------------------------------------------------------------------------------------------|--|--|
|                                                                                  | 2. Überprüfen Sie die Luftstromeinstellung in der Bedieneinheit (Kapitel 7.1.1).                                                                                                    |  |  |
|                                                                                  | 3. Überprüfen Sie das Wochenprogramm.                                                                                                    |  |  |
|                                                                                  | <ol> <li>Überprüfen Sie, ob einer der Digitaleingänge 1–3 (DI 1–3) aktiv und<br/>ausgestellt ist. Dies würde einen oder beide Ventilatoren je nach<br/>Einstellung dazu zwingen abzuschalten.</li> </ol>                      |  |  |
|                                                                                  | <ol> <li>Prüfen Sie, ob der Auto-Modus aktiv ist. Der Auto-Modus reduziert den<br/>Luftstrom, wenn der Ist-Wert von den externen Sensoren kleiner als der<br/>Sollwert der Anforderungskontrolle ist.</li> </ol>              |  |  |
|                                                                                  | 6. Überprüfen Sie die Filter. Müssen die Filter ausgewechselt werden?                                                                                                    |  |  |
|                                                                                  | 7. Überprüfen Sie die Luftauslass-/Ventilöffnungen. Müssen die<br>Luftauslässe/Ventile gereinigt werden?                                                                                                    |  |  |
|                                                                                  | 8. Überprüfen Sie die Ventilatoren und den Wärmetauscherblock. Ist eine Reinigung nötig?                                                                                                    |  |  |
|                                                                                  | 9. Überprüfen Sie, ob der Lufteinlass des Gebäudes und die Dacheinheit (Abluft) verstopft sind.                                                                                                    |  |  |
|                                                                                  | 10. Überprüfen Sie die sichtbaren Rohrleitungen auf Beschädigungen<br>und/oder auf Staub-/Schmutzansammlungen.                                                                                                    |  |  |
| Das Gerät kann nicht<br>geregelt werden<br>(Regelfunktionen nicht<br>verfügbar). | 1. Setzen Sie die Regelfunktionen zurück, indem Sie den Netzstecker für die Dauer von 10 s trennen.                                                                                                    |  |  |
|                                                                                  | 2. Überprüfen Sie den Modularstecker zwischen Bedieneinheit und Hauptplatine.                                                                                                    |  |  |
| Niedrige                                                                         | 1. Überprüfen Sie die Anzeige auf Alarme.                                                                                                    |  |  |
| Zulufttemperatur                                                                 | 2. Überprüfen Sie die eingestellte Zulufttemperatur in der Bedieneinheit.                                                                                                    |  |  |
|                                                                                  | 3. Überprüfen Sie die Analogeingänge im Service-Menü, um zu prüfen,<br>ob die Temperatursensoren in Ordnung sind. Gehen Sie zu<br>Funktionen >Analogeingang und überprüfen Sie die<br>Temperaturwerte der Temperatursensoren. |  |  |
|                                                                                  | 4. Prüfen Sie, dass die Funktion Zur./Verl. deaktiviert ist, DI 7.                                                                                                    |  |  |
|                                                                                  | 5. Prüfen Sie, ob der Überhitzungsschutz ausgelöst wurde:                                                                                                    |  |  |
|                                                                                  | <ul> <li>Für Geräte mit eingebauter Heizung: Wenn nötig, drücken Sie die rote<br/>Rückstelltaste.</li> </ul>                                                                                                    |  |  |
|                                                                                  | <ul> <li>Für Geräte mit externer Heizung: Beachten Sie die Hinweise zum<br/>Rücksetzen in der Anleitung für den externen Elektroerhitzer.</li> </ul>                                                                          |  |  |
|                                                                                  | 6. Überprüfen Sie, ob der Digitaleingang 4 (DI 4) ausgestellt ist. Dies würde das elektrische Nachheizregister dazu zwingen, ausgeschaltet zu sein.                                                                           |  |  |
|                                                                                  | 7. Überprüfen Sie, ob der Abluftfilter ausgewechselt werden muss.                                                                                                    |  |  |
|                                                                                  | 8. Bei sehr kalten Außentemperaturen könnte ein elektrisches Vorheizregister erforderlich sein. Dieses kann als Zubehör erworben werden.                                                                                      |  |  |
|                                                                                  | 9. Prüfen Sie das Gleichgewicht zwischen Zu- und Abluft.                                                                                                    |  |  |
| Lärm/Schwingungen                                                                | 1. Reinigen Sie die Ventilatorenlaufräder.                                                                                                    |  |  |
|                                                                                  | 2. Überprüfen Sie, dass die Schrauben, die die Ventilatoren halten, fest angezogen sind.                                                                                                    |  |  |
|                                                                                  | 3. Überprüfen Sie, ob die Vibrationsdämpfungspads unten am Gerät<br>befestigt sind.                                                                                                    |  |  |

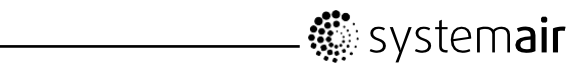

# 3.4. Alarmliste

| Alarm                                                                  | Erklärung                                                                                                    | Gehen Sie wie folgt vor                                                                                                    |
|------------------------------------------------------------------------|----------------------------------------------------------------------------------------------------|----------------------------------------------------------------------------------------------------|
| Ventilator Weist auf einen Fehler am Zu-<br>oder Abluftventilator hin. | Der Alarm wird in der Bedieneinheit angezeigt.                                                                                  |                                                                                                    |
|                                                                        | oder Abluttventilator hin.                                                                                                    | Stellen Sie sicher, dass die Schnellanschlüsse für beide Ventilatoren verbunden sind.                                            |
|                                                                        |                                                                                                    | Wenden Sie sich an Ihren Installateur oder Händler.                                                                              |
| EMT/Frost                                                              | Signalisiert einen ausgelösten                                                                                                  | Ein ausgelöster Frostschutzalarm bewirkt Folgendes:                                                                              |
|                                                                        | Frostschutz (bei installiertem<br>Wasserheizregister) oder                                                                      | Beide Ventilatoren werden angehalten.                                                                                            |
|                                                                        | ausgelösten Überhitzungsschutz                                                                                                  | Außen- und Fortluftklappe geschlossen.                                                                                           |
|                                                                        | Nachheizregister).                                                                                                    | <ul> <li>Das Wasserventil wird vollständig geöffnet<br/>(10-V-Signal wird an den Stellantrieb übermittelt).</li> </ul>           |
|                                                                        |                                                                                                    | Das Gerät wird erneut gestartet, wenn die<br>Wassertemperatur wieder +5°C über der<br>eingestellten Frostschutztemperatur liegt. |
|                                                                        |                                                                                                    | Ein ausgelöster Überhitzungsschutz (EMT) gibt einen Alarm in der Bedieneinheit aus.                                              |
|                                                                        |                                                                                                    | Drücken Sie zum Zurücksetzen die Resettaste.                                                                                     |
|                                                                        |                                                                                                    | Wenn das Problem weiterhin besteht, wenden Sie sich an Ihren Installateur oder Händler.                                          |
| Rot                                                                    | Zeigt eine Rotorfehlfunktion an.                                                                                                | Der Alarm wird in der Bedieneinheit angezeigt.                                                                                   |
|                                                                        |                                                                                                    | <ul> <li>Wenn der rotierende Wärmetauscher angehalten<br/>wurde. Überprüfen Sie den Rotorriemen.</li> </ul>                      |
|                                                                        |                                                                                                    | <ul> <li>Wenn sich der Wärmetauscher noch dreht, pr</li></ul>                                                                    |
|                                                                        |                                                                                                    | Justieren Sie den Luftspalt bei Bedarf.                                                                                          |
|                                                                        |                                                                                                    | Wird der Alarm weiterhin ausgegeben, ist möglicherweise der Rotorsensor defekt.                                                  |
|                                                                        |                                                                                                    | Wenden Sie sich an Ihren Installateur oder Händler.                                                                              |
| Pb Fail                                                                | Fehler im Zusammenhang                                                                                                    | Der Alarm wird in der Bedieneinheit angezeigt.                                                                                   |
|                                                                        | Elektronacherhitzer (falls                                                                                                    | Die Heizung wird nicht aktiviert.                                                                                                |
|                                                                        | installiert und aktiviert).                                                                                                    | Warten Sie bei einem ausgelösten ET2 10-15 min.                                                                                  |
|                                                                        | Der Überhitzungsschutzsensor,<br>automatischer Reset (ET2)<br>kann aufgrund einer hohen<br>Temperatur ausgelöst worden<br>sein. | Wenn der Fehler weiterhin besteht, wenden Sie sich<br>an Ihren Installateur oder Händler.                                        |
| Temperatur Funktionsstörun mehreren Temp                               | Funktionsstörung bei einem oder                                                                                                 | Der Alarm wird in der Bedieneinheit angezeigt.                                                                                   |
|                                                                        | menreren Temperatursensoren.                                                                                                    | Kontaktieren Sie Ihr Installationsunternehmen oder die Verkaufsstelle.                                                           |
| Filter                                                                 | Zeit für einen Filterwechsel.                                                                                                   | Der Alarm wird in der Bedieneinheit angezeigt.                                                                                   |
|                                                                        |                                                                                                    | Wechseln Sie den Filter gemäß den Anweisungen im Benutzerhandbuch.                                                               |

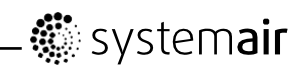

| Alarm      | Erklärung                                                                   | Gehen Sie wie folgt vor                                                                                                    |
|------------|-----------------------------------------------------------------------------|----------------------------------------------------------------------------------------------------|
| SS niedrig | Signalisiert eine niedrige<br>Zulufttemperatur.                             | Der Alarm wird in der Bedieneinheit angezeigt.<br>Wenn der Wassernacherhitzer konfiguriert<br>und der Frostschutz ausgefallen ist, wird eine<br>zusätzliche Sicherheitsfunktion ausgelöst,<br>wenn die Zulufttemperatur unter 5°C und die<br>Außenlufttemperatur unter 0°C liegt. |
| RH         | Zeigt eine Fehlfunktion des<br>internen Sensors für relative<br>Feuchte an. | Der Alarm wird in der Bedieneinheit angezeigt.                                                                                                    |

Systemair Sverige AB behält sich das Recht vor, Änderungen und Verbesserungen am Inhalt dieser Anleitung ohne Vorankündigung vorzunehmen.

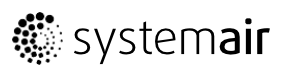

www.systemair.com